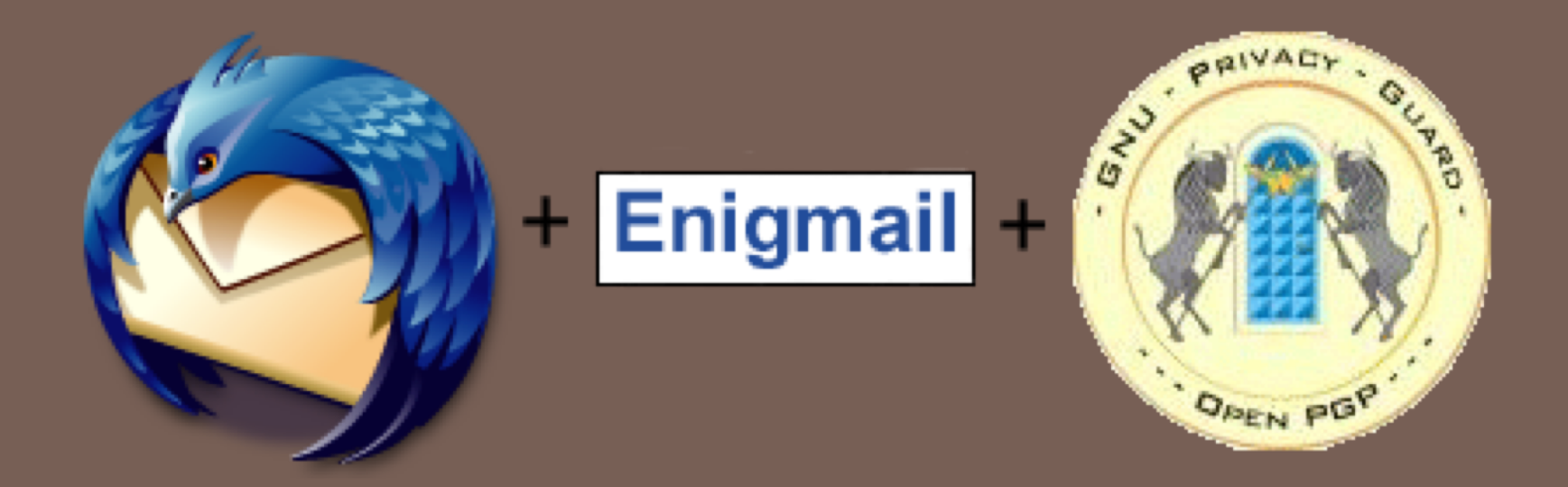

## KEAMANAN EMAIL DENGAN THUNDERBIRD DAN OPENPGP

Eko Yon Handri 2021

### INSTALASI

- Thunderbird versi 3.1
- Enigmail versi 1.1.2

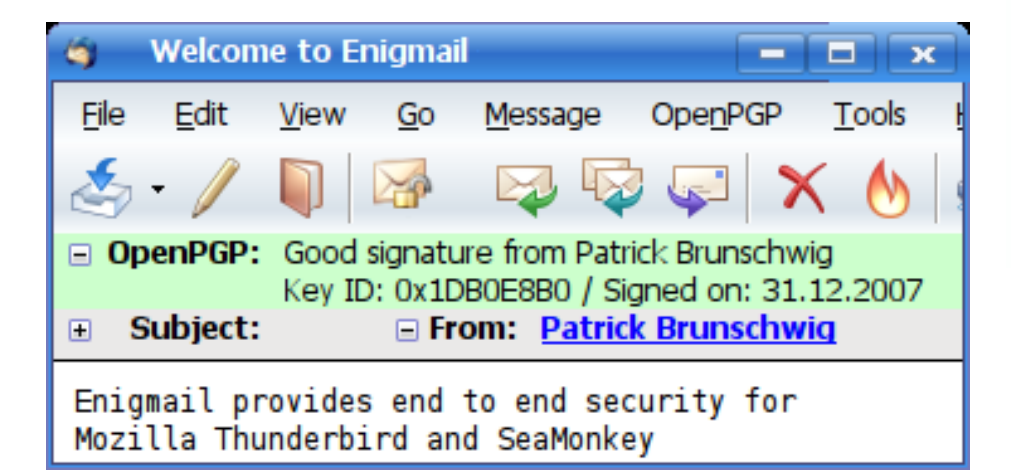

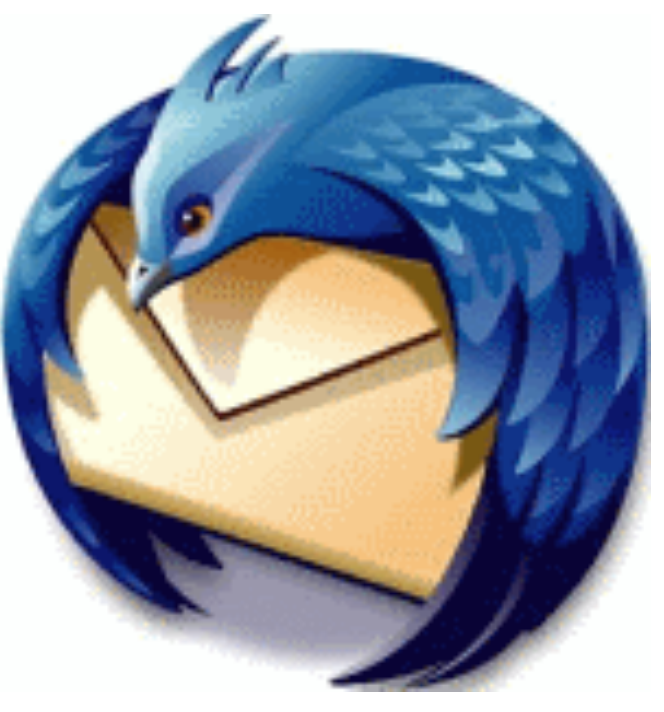

## KONFIGURASI EMAIL GMAIL

- Login ke webmail
- Klik Mail Setting
- Pilih Tab Forwarding and POP/IMAP
- Klik Enable POP
- Save Changes.

| Settings<br><u>General Labels Accounts and</u>                             | <u>I Import Filters</u> Forwarding and POP/IMAP <u>Chat Web Clips Labs</u> Priority Inbox                                                                                                    |
|----------------------------------------------------------------------------|----------------------------------------------------------------------------------------------------|
| Forwarding:                                                                | Add a forwarding address<br>Tip: You can also forward only some of your mail by <u>creating a filter!</u>                                                                                                    |
| POP Download:<br>Learn more                                                | <ol> <li>Status: POP is enabled for all mail that has arrived since 2:23 am</li> <li>Enable POP for all mail (even mail that's already been downloaded)</li> <li>Enable POP for mail that arrives from now on</li> <li>Disable POP</li> <li>When messages are accessed with POP keep Gmail's copy in the Inbox</li> <li>Configure your email client (e.g. Outlook, Eudora, Netscape Mail)<br/>Configuration instructions</li> </ol> |
| IMAP Access:<br>(access Gmail from other clients using IMAP)<br>Learn more | Status: IMAP is enabled     Enable IMAP     Disable IMAP     Configure your email client (e.g. Outlook, Thunderbird, iPhone)     Configuration instructions                                                                                                    |

## KONFIGURASI EMAIL YAHOO

- Login ke webmail
- Klik Option -> More Option
- Pilih Tab POP & Forwarding
- Klik Allow your Yahoo!Mail to be POPed
- Save Changes.

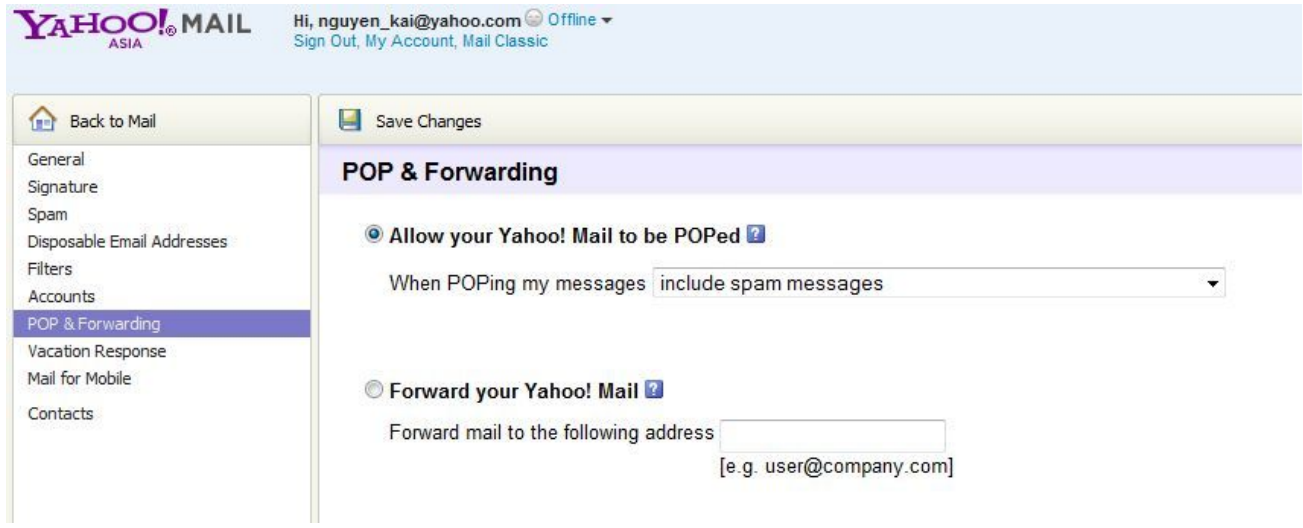

## KONFIGURASI THUNDERBIRD

Mail Account Setup

Isi Nama, Email Address dan Password
 Pilih POP

- Incoming : pop.gmail.com Port:995 SSL/TLS
- Outgoing : smtp.gmail.com Port:465
- Create Account
- Otomatis Download Email yang ada webmail
- □ Filtering Email ke Folder Tertentu

|                                           | Faiz Avhan                      |                 |     |         |              |  |
|-------------------------------------------|---------------------------------|-----------------|-----|---------|--------------|--|
| Emai <u>l</u> address:                    | faizavhan@gmail.com             |                 |     |         |              |  |
| Password:                                 | ••••••                          |                 |     |         |              |  |
|                                           | Remember password               | Start over      |     |         |              |  |
| The following                             | security's were round from      | inozina isi dan |     |         |              |  |
| The following sub-                        | faizavhan                       |                 |     |         | Edit         |  |
| The following :<br>Username:<br>Incoming: | faizavhan<br>pop.googlemail.com | POP             | 995 | SSL/TLS | <u>E</u> dit |  |

## INSTALASI ENIGMAIL

### Buka Thunderbird

- Klik Tools -> Add-ons
- Pilih Enigmail
- Klik Install

| Get Add-ons             | Extensions                        | Themes      | Plugins       |                         |                   |
|-------------------------|-----------------------------------|-------------|---------------|-------------------------|-------------------|
| Enigma<br>OpenP<br>Opti | ail 1.1.2<br>GP message e<br>ions | ncryption a | nd authentica | tion<br><u>D</u> isable | <u>U</u> ninstall |
| Lightni<br>An inte      | ing 1.0b2<br>grated calend        | ar for Thun | derbird       |                         |                   |
|                         |                                   |             |               |                         |                   |

# MANAJEMEN KUNCI (1)

### GENERATE PUBLIC KEY PAIR

- Klik OpenPGP -> Key Management
- Klik Generate -> New Key Pair
- Isi Passphrase, Key Expiry dan Advanced (RSA)
- Generate Key

# MANAJEMEN KUNCI (2)

### EXPORT PUBLIC KEY

- Klik OpenPGP -> Key Management
- Klik Files -> Export Key To File

#### 🗆 Save

- Distribusikan ke pengguna lain
- Klik Files -> Send Public Keys by Email

## MANAJEMEN KUNCI (3)

### IMPORT PUBLIC KEY

- Klik OpenPGP -> Key Management
- Klik Files -> Import Keys From File
- Pilih File Public Key
- Klik Open

## KOMUNIKASI SECURE EMAIL

#### KIRIM EMAIL

- 🗆 Buat email baru
- Klik OpenPGP
- Pilih Sign Message, Encrypt Message, S/MIME
- Send

#### TERIMA EMAIL

- Pilih email
- Isi Passphrase

### SELAMAT MENCOBA